# **RigExpert<sup>®</sup> Plus**

## Руководство пользователя

### ВАЖНО:

Прочтите это руководство перед тем, как подключать RigExpert Plus.

### Оглавление

| Введение 3                                                 |
|------------------------------------------------------------|
| Описание 4                                                 |
| Спецификация 5                                             |
| Передняя и задняя панели 6                                 |
| Инструкция по подключению 7                                |
| RigExpert Plus структурная схема7                          |
| Установка драйверов (Windows 2000/XP/2003/Vista) 8         |
| Установка драйверов (Windows 98/ME) 9                      |
| Конфигурирование драйверов (Windows 2000/XP/2003/Vista) 10 |
| Конфигурирование драйверов (Windows 98/ME) 11              |
| Настройка программ для работы с RigExpert Plus 12          |
| Пример настройки для программы MixW 2 13                   |
| Пример настройки для программы DigiPan14                   |
| Пример настройки для программ MMTTY и DX4WIN 15            |
| Пример настройки для программы EchoLink 16                 |

### Приложения

| А. Изменение уровней входного и выходного сигналов,<br>скорости FSK и других параметров | 17 |
|-----------------------------------------------------------------------------------------|----|
| В. 25-выводный разъем для подключения трансивера                                        | 18 |
| С. Описание сигналов 25-выводного разъема                                               | 19 |

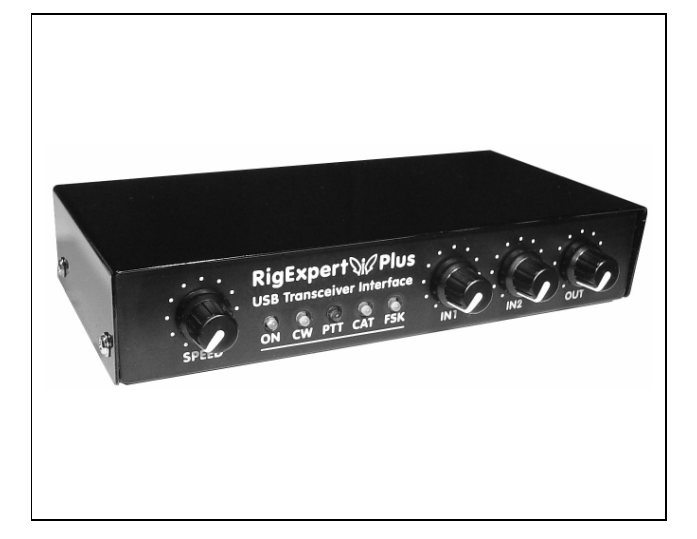

**RigExpert Plus** 

RigExpert Plus - это электронное устройство, разработанное для работы SSB, CW или цифровыми видами связи при использовании трансивера совместно с персональным компьютером. Раньше для этого были необходимы TNC или звуковая карта и, наряду с большим количеством кабелей, они занимали компьютерную звуковую карту и последовательные порты. В этом теперь нет необходимости - при современных технологиях вполне достаточен только USB порт для того, чтобы соединить с помощью интерфейса RigExpert Plus трансивер с компьютером. Более никаких дополнительных устройств для связи с трансивером не потребуется.

RigExpert Plus включает в себя:

- Аудио-интерфейс трансивера для работы цифровыми видами связи, записи и воспроизведения звуков звуковая карта полностью совместимая с любыми радиолюбительским программами.
- CAT (Computer Aided Transceiver) для управления частотой, видом связи и другими функциями трансивера с помощью компьютера, поддержка многочисленных моделей трансиверов.
- Выход FSK-модуляции, дающай кристально чистый RTTY-сигнал.
- Встроенный электронный СW-ключ (с использованием популярного WINKEY чипа).

Представьте себе несколько "черных ящичков" с лампочками и тумблерами, с дюжиной отходящих от них кабелей, свисающих с вашего рабочего стола. Эта мрачная картина хорошо знакома тем радиолюбителям, кто пользуется компьютером в качестве помощника в соревнованиях или просто любит пробовать свои силы в цифровых видах связи.

Вы тратите массу денег и времени, находя и приобретая для этого необходимые детали и материалы, а потом боретесь с головной болью, возникающей от того, что все это надо свести в одно целое, состыковав трансивером с компьютером. Да и еще оно должно работать...

Создавая RigExpert Plus, мы стремились помочь вам сделать большой скачек в новую эру.

Наряду с популярной программой MixW, это совершенно новый стиль в организации рабочего места радиооператора. Для новичков это верный способ удостоверится, что работать цифровыми видами связи действительно просто. А опытным DX-менам и контестменам он позволит насладиться всей мощью современной технологии. И, наконец, откроет новые горизонты для экспериментаторов.

RigExpert Plus полностью совместим со всем существующим радиолюбительским программным обеспечением, обеспечивает его легкую установку и использование.

Кроме того, он включает в себя много полезных функций: подключение компьютерной мышки или другого USB-устройства, вход шумоподавителя для программы EchoLink и даже оптический интерфейс S/PDIF для подключения современных трансиверов, например, IC-7800.

#### Особенности RigExpert Plus:

- Совместно с программой MixW работает SSB, CW, PSK31, RTTY, Packet, AMTOR(FEC), MFSK, THROB, MT63, Hellschreiber, SSTV, принимает PACTOR и FAX картинки – все в одном! Не требуется TNC!
- Может работать с любой программой использующей звуковую карту; испытан с DigiPan, MMTTY, EchoLink и др.
- Совместим с Windows 98/ME/2000/XP/2003/Vista, а также Mac OS и Linux.
- Освобождает звуковую карту компьютера и СОМпорты, ранее использовавшиеся для работы цифровыми видами связи.
- Подключение через USB-порт компьютера.
- Единственный 25-выводный разъем для подключения трансивера.
- САТ-интерфейс проверен с трансиверами Icom, Kenwood, Yaesu, Ten-Tec, Elecraft и JRC. Также устройство способно работать с любыми типами трансиверов, которые могут появиться в будущем.
- Трансформаторная развязка аудио входа и выхода сводит к минимуму помехи.
- Экранирующий металлический корпус.
- Подробная документация и техническая поддержка.

# Ссылки в Интернет

www.mixw.net – программа MixW www.rigexpert.com - новости и поддержка RigExpert Plus

### Описание

RigExpert Plus - это устройство для работы SSB, CW и цифровыми видами связи, используя персональный компьютер с USB портом. Оно обеспечивает:

• Аудио интерфейс трансивера

Аналоговый аудио-интерфейс служит для подключения к аудио-выходу (разъём внешнего динамика или линейный выход) и аудио-входу (разъём микрофона или линейный вход) трансивера. Аудиоинтерфейс позволяет работать цифровыми видами связи, записывать и воспроизводить звуки, кроме того, выполнять некоторые полезные функции (например, измерять уровень сигнала в эфире) с использованием компьютера. Уровни входа (два канала) и выхода регулируются потенциометрами на лицевой панели устройства.

• Оптический S/PDIF вход/выход

В дополнение к аналоговому аудио интерфейсу, RigExpert Plus имеет оптические S/PDIF вход и выход для современных трансиверов типа IC-7800. (Оптические кабели приобретаются отдельно.)

• САТ-интерфейс для различных моделей трансиверов

CAT (Computer Aided Transceiver) обеспечивает управление частотой трансивера, видами связи и другими его функциями с помощью компьютерной программы. Обычно CAT-интерфейсы современных трансиверов требуют соединения с последовательным (COM) портом. В RigExpert Plus, порт CAT-интерфейса видится компьютерной программой как обычный последовательный порт.

• Выход FSK

FSK (Frequency Shift Keying) это популярный метод цифровой передачи текстов по радио известный как радиотелетайп (RTTY). Многие трансиверы могут работать FSK-модуляцией, что позволяет сделать RTTY сигнал особо стабильным и кристально чистым. Для FSK-выхода в RigExpert Plus предусмотрен отдельный последовательный порт. Скорость и полярность сигналов FSK фиксирована и, при желании, может быть изменена джамперами (см. Приложение A).

• Выходы РТТ и СW

Трансиверы имеют входы PTT (Push To Talk) и CW (Continuous Wave), что позволяет управлять приемом/передачей и работать телеграфом, используя внешнее устройство (педаль, обычный телеграфный ключ или манипулятор, TNC или персональный компьютер). В RigExpert Plus выходы PTT и CW назначены на линии RTS и DTR отдельного последовательного порта.

• Вход шумоподавителя

Некоторое программы, например EchoLink, требуют чтобы интерфейс имел вход шумоподавителя. Это нужно, чтобы знать, не занят ли радиоканал. В RigExpert Plus, вход шумоподавителя назначен на линию DCD последовательного порта, используемого для выходов CW и PTT.

• Встроенный электронный CW ключ для обычного или сдвоенного манипулятора

Обычный манипулятор формирует точки или тире в зависимости от направления его отклонения. А при использовании сдвоенного манипулятора его сжатие, кроме того, выдает чередующиеся точки и тире. Скорость передачи CW задается в компьютерной программе или устанавливается встроенным потенциометром. В RigExpert Plus в качестве электронного CW ключа применен популярный WINKEY -микроконтроллер. В RigExpert Plus для WINKEY контроллера предусмотрен отдельный последовательный порт.

### Спецификация

#### Функции устройства

- Аудио-интерфейс трансивера для работы цифровыми видами связи, записи и воспроизведение звука
- S/PDIF оптический вход/выход
- CAT-система (Computer Aided Transceiver)
- Выход FSK
- Встроенный электронный телеграфный ключ (WINKEY)
- Выход USB для подключения дополнительного устройства USB, например, компьютерной мыши

#### Соединение с компьютерном

- Разъем USB (Universal Serial Bus)
- Питание от порта USB (максимальный ток 100 мА)
- Не требуется внешний источник питания

#### Соединение с трансивером

- Единственный 25-выводный разъём для кабеля трансивера
- Поддержка различных моделей трансиверов

#### Аудио интерфейс

- Изолирован от цифровых цепей
- Максимальная амплитуда входа/выхода 1 В
- Частота дискретизации входа/выхода: 8 48 кГц (по умолчанию 8000, 16000, 32000, 44100 или 48000 Гц в режиме S/PDIF)
- 16-битные ЦАП/АЦП
- Уровни сигнала регулируются потенциометрами на лицевой панели и джамперами на печатной плате
- Оптические разъёмы S/PDIF для цифрового интерфейса

#### Последовательный САТ порт

- Скорость: 300-115200 бод
- Электрическая совместимость: RS-232, CI-V, TTL или инверсный TTL (трансиверы Yaesu, Icom, Kenwood, Ten-Tec, Elecraft и JRC)

#### Выходы РТТ/СW

- Выход РТТ: открытый коллектор и ТТL-уровни
- Выход CW: открытый коллектор
- Максимально допустимый ток 50 мА

#### Выход FSK

- Выход с открытым коллектором
- Скорость устанавливается джамперами на печатной плате (по умолчанию 45.45 бод)

#### Требования к системе

- Настольный компьютер или ноутбук Pentium с USB 1.1- или USB 2.0-совместимым портом
- Операционная система Windows 98/ME/2000/XP/2003/Vista или Mac OS, Linux.

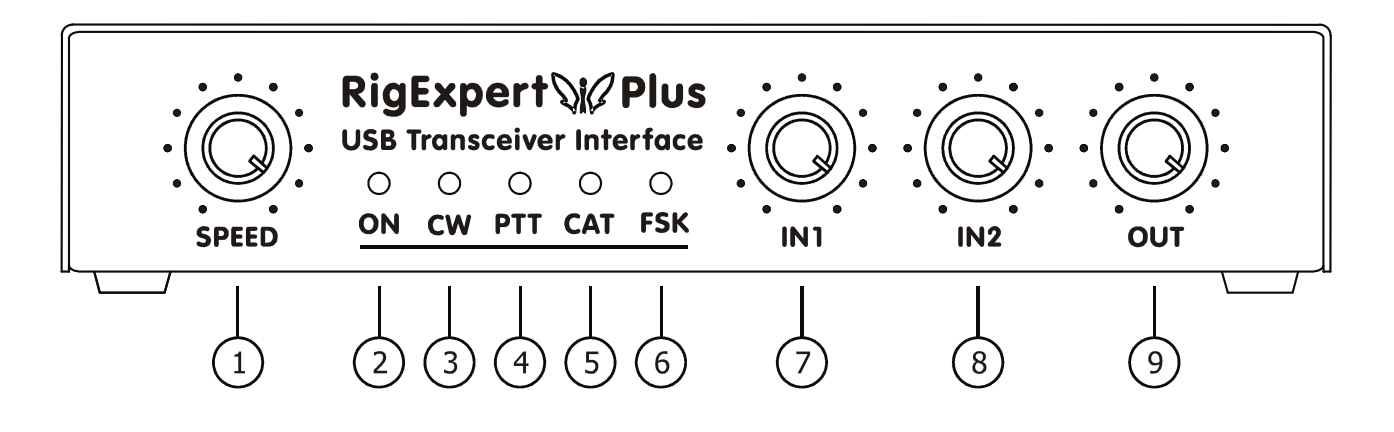

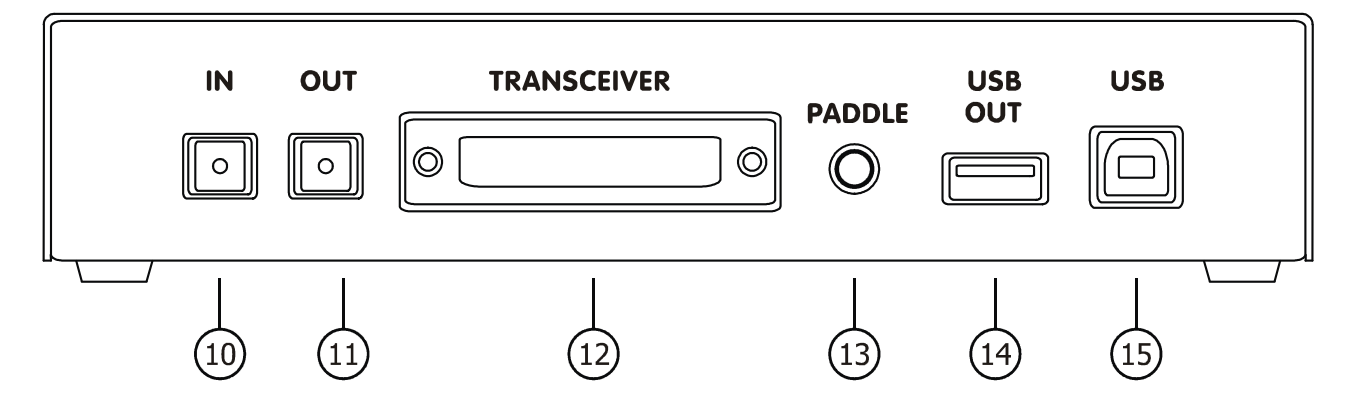

- 1. **SPEED**. Скорость электронного ключа. Может быть программно отключен.
- 2. ON. Светится, когда RigExpert Plus подключен и установлены драйвера устройства.
- 3. СW. Индикация передачи СW посылок. Загорается в такт посылок.
- 4. РТТ. Указывает, что трансивер находится в режиме передачи.
- 5. САТ. Загорается, когда работает САТ-система трансивера.
- 6. FSK. Светится, когда RigExpert Plus передает FSK-данные.
- 7. IN1. Уровень входа, канал 1 (главный приемник). Неактивен в режиме цифрового звука (S/PDIF).
- 8. **IN2**. Уровень входа, канал 2 (дополнительный. приемник). Неактивен в режиме цифрового звука (S/PDIF).
- 9. **OUT**. Уровень выхода (аудио к трансиверу). Неактивен в режиме цифрового звука (S/PDIF).
- 10. **IN**. Оптический вход S/PDIF.
- 11. **ОUT**. Оптический выход S/PDIF.
- 12. TRANSCEIVER. 25-выводный разъём для подключения кабеля к трансиверу.
- 13. РАДДЕ. Вход телеграфного манипулятора.
- 14. USB OUT. Выход USB-хаба для подключения других USB-устройств.
- 15. USB. Стандартный разъем для подключения к USB-порту компьютера.

### Инструкция по подключению

Для того, чтобы подготовить к использованию RigExpert Plus, нужно выполнить следующие шаги:

- 1) Убедитесь, что RigExpert Plus не подключен ни к компьютеру, ни к трансиверу.
- 2) Для Windows: Вставьте RigExpert Plus CD в привод CD-ROM. Если CD не загрузился автоматически, в ручную запустите SetupREP с CD. После этого все необходимые программы будут скопированы на ваш жесткий диск. Посмотреть проинсталлированный пакет можно в меню Пуск - Программы - RigExpert Plus (Start - Programs - RigExpert Plus). Пользователи Windows 98/ME, а также Mac OS и Linux, должны «вручную» установить драйвер из папки Drivers на прилагаемом диске.
- 3) Подключите RigExpert Plus к USB порту компьютера, используя USB кабель из комплекта поставки.
- 4) Для Windows 98/МЕ: После того, как *Мастер Установки Нового Оборудования* компьютера спросит о драйверах, кликните Поиск и выберите \*Drivers*\*Win98ME*\ на CD как путь к файлам драйверов. Подробнее об этом смотрите в разделах **Установка** Драйверов.
- 5) Задайте номера и параметры последовательных портов (смотрите разделы Конфигурирование Драйверов), если это необходимо.
- 6) Подключите RigExpert Plus к трансиверу, используя заранее подготовленный кабель для этой модели трансивера. Пожалуйста, не забудьте выключить Ваш трансивер перед выполнением этой операции. Помните неправильное подключение кабеля может повредить как RigExpert Plus, так и ваш трансивер. Выполните необходимые мероприятия по заземлению вашего ПК и трансивера.
- 7) Настройте MixW2, DigiPan или другую программу использующую звуковую карту (см. прилагаемые примеры).
- 8) Для получения дополнительной информации смотрите **Приложения** или сайт RigExpert Plus: <u>www.rigexpert.ua</u>.

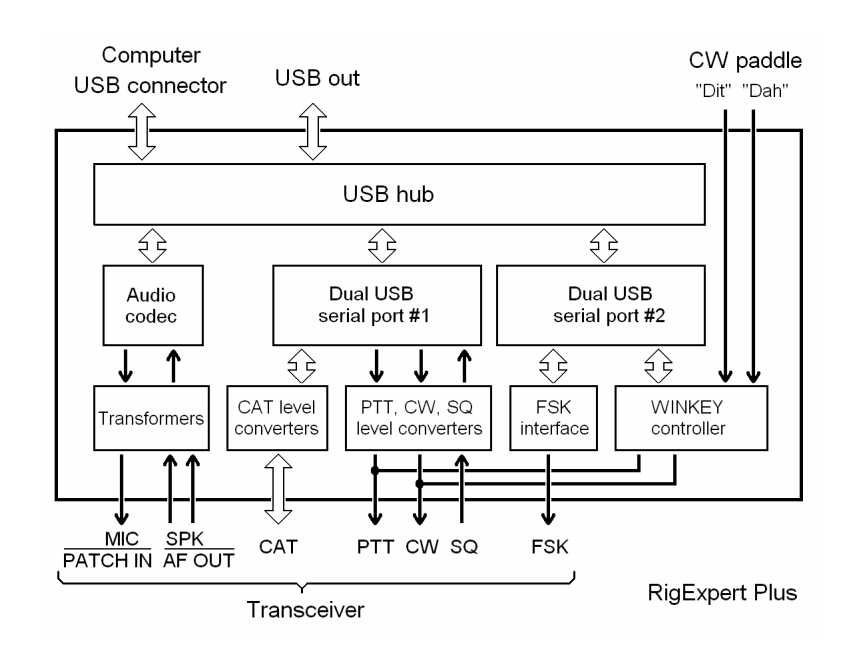

#### Структурная схема RigExpert Plus

### Установка драйверов (Windows 2000/XP/2003/Vista)

Обычно сертифицированный компанией Майкрософт драйвер для этих операционных систем устанавливается автоматически при запуске диска RigExpert Plus. При необходимости Вы можете найти файлы драйвера в папке *Drivers* на этом диске.

Переходите к конфигурированию драйверов при завершении установки и появлении сообщения «Оборудование установлено и готово к использованию».

### Установка драйверов (Windows 98/ME)

1. Как только RigExpert Plus будет подключен к USB-порту компьютера, на экране появится сообщение *Found New Hardware*.

2. Через некоторое время запустится *Add New Hardware Wizard*. Нажмите кнопку *Next* для продолжения.

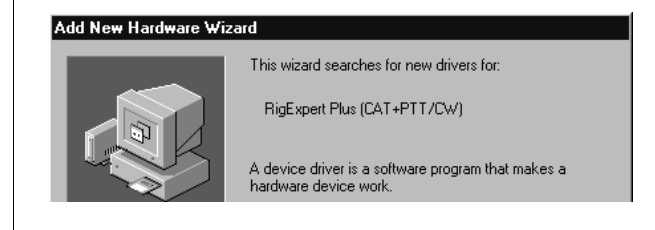

3. В следующем окне выберите Search for the best driver for your device and click Next.

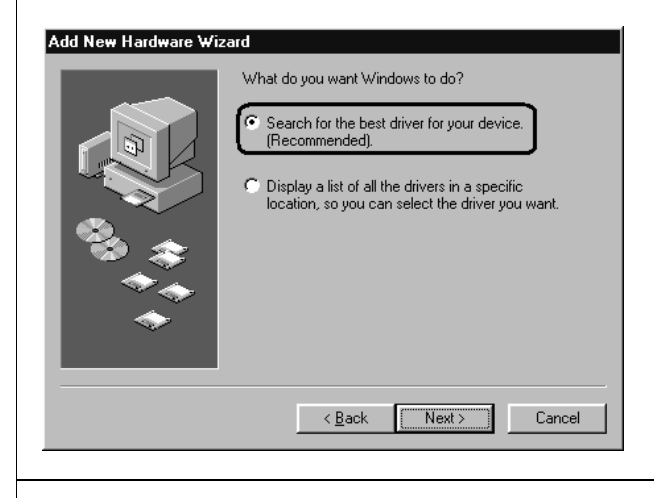

4. Выберите *Specify a location* и нажмите кнопку *Browse* для открытия папки с файлами драйверов (обычно это папка *DriversWin98ME* на CD), далее нажмите *Next* для продолжения.

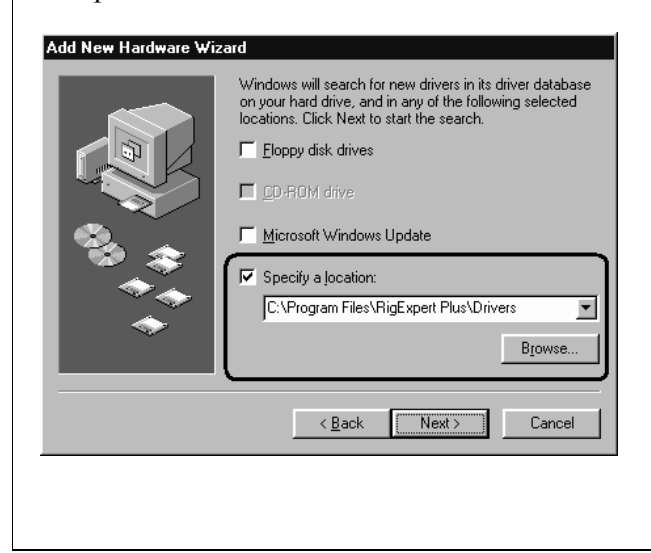

5. Нажмите Next, когда появится окно "Windows is now ready to install...".

| RigExpert Plus PTT/CW Port                                                                                                    |
|----------------------------------------------------------------------------------------------------|
|                                                                                                    |
| Windows is now ready to install the best driver for this<br>device. Click Back to select a different driver, or click Next<br>to continue. |
| C:\PROGRA~1\RIGEXP~1\DRIVERS\REPU                                                                                                    |

6. В окне "Windows has finished installing..." нажмите Finish.

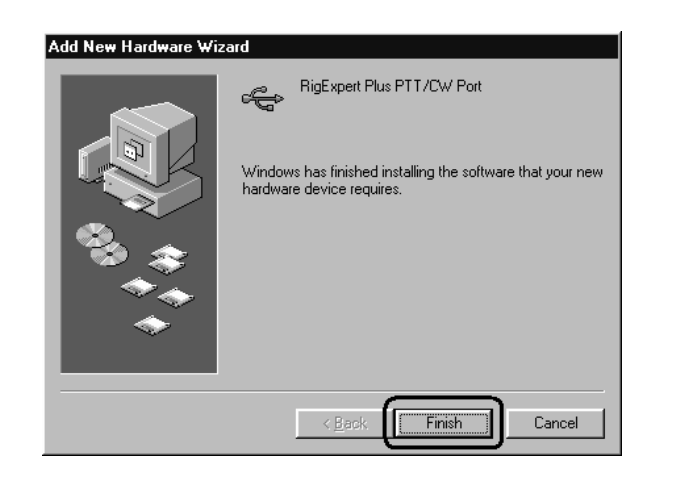

7. Повторите шаги 2-6, когда Windows обнаружит другие составляющие RigExpert Plus.

8. Теперь драйвера установлены и готовы к конфигурированию (см. страницу 11).

Здесь описана процедура конфигурирования для Windows XP. Для других версий действия аналогичны.

результате успешной установки 1. В драйверов Вы увидите четыре новых последовательных порта в Диспетчере устройств (щелкните правой кнопкой мыши на значке Мой компьютер на рабочем столе, выберите Управление в меню, выберите Диспетчер устройств из списка, далее откройте ветвь Порты (СОМ *и LPT*) в правой части окна).

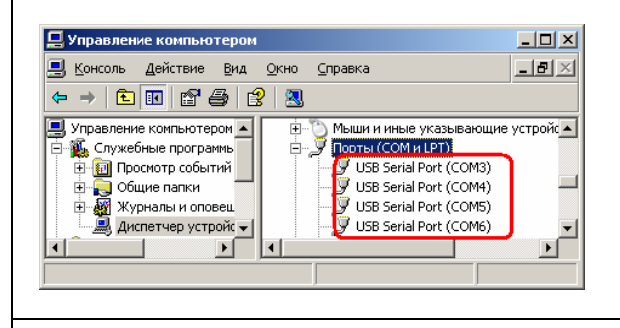

2. Для просмотра списка последовательных портов, запустите программу ListRE из меню Пуск – Программы – RigExpert Plus – Показать последовательные порты:

| ▼ Текущие установки: Интерфейс №1 СОМЗ RigExpert Standard CAT port COM4 RigExpert Standard PTT/CW port COM5 RigExpert Standard PTK port СОМ6 RigExpert Standard FSK port При необходимости делайте изменения в Диспетчере Устройств. ОК | Необходимо выключить и заново включить разъем USB, чтобы новые установки вступили в силу.<br>Также, для каждого из четырех портов рекомендуется снять галочку Serial Enumerator в этом же окне: |
|----------------------------------------------------------------------------------------------------|----------------------------------------------------------------------------------------------------|
| 3. Запишите эти номера. Например,                                                                                                    | Это позволит избежать случая, когда Windows пытается обнаружить мышь или другие устройства на этих портах при подключении RigExpert Plus.                                                       |
| CAT port: COM3<br>PTT/CW port: COM4<br>WINKEY port: COM5<br>FSK port: COM6                                                                                                    |                                                                                                    |
| Они понадобятся позже для конфигурирования Ваших программ.                                                                                                    |                                                                                                    |

4. Изменение номеров последовательных портов.

10

Номера последовательных портов назначаются автоматически во время установки драйверов. Если Вы хотите изменить их, откройте Диспетчер устройств, нажмите правой кнопкой мыши один из USB Serial Port (COMxx), далее в меню выберите Свойства. В окне Свойства: USB Port (COMxx) активируйте закладку Port Settings, а затем нажмите кнопку Advanced.

В открывшемся окне Advanced Settings for COMx, выберите новое значение COM Port Number.

| Ad | Advanced Settings for COM3                                                                              |  |  |
|----|----------------------------------------------------------------------------------------------------|--|--|
| (  | COM Port Number: COM3                                                                                   |  |  |
|    | USB Transfer Sizes                                                                                      |  |  |
|    | Select lower settings to correct performance problem:<br>Select higher settings for faster performance. |  |  |

Нажмите ОК, чтобы принять новые установки и закрыть окно Advanced Settings for COMx.

### Конфигурирование драйверов (Windows 98/ME)

1. В результате успешной установки драйверов Вы увидите четыре новых последовательных порта в *Device Manager* (щелкните правой кнопкой мыши на значке *My Computer* на рабочем столе, выберите *Properties* из меню, далее выберите закладку *Device Manager* в окне *System Properties*. Откройте ветвь *Ports* (*COM & LPT*) в дереве устройств.)

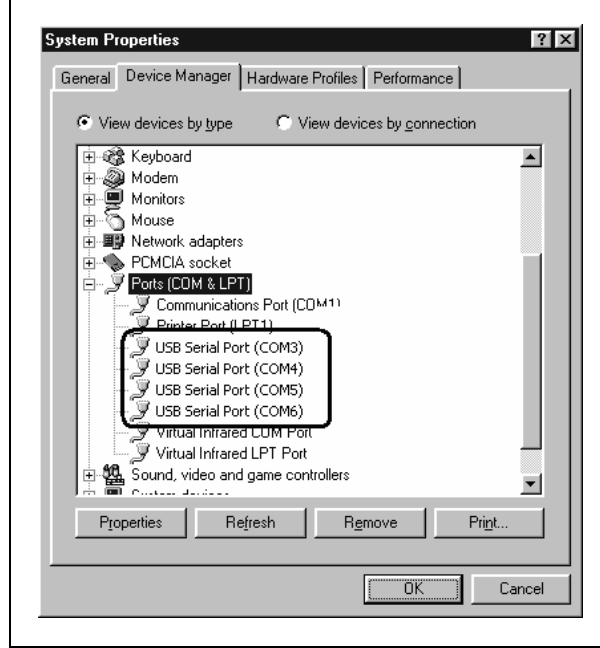

2. Для просмотра списка последовательных портов запустите программу ListRE из меню *Start – Programs – RigExpert Plus – Show serial ports*:

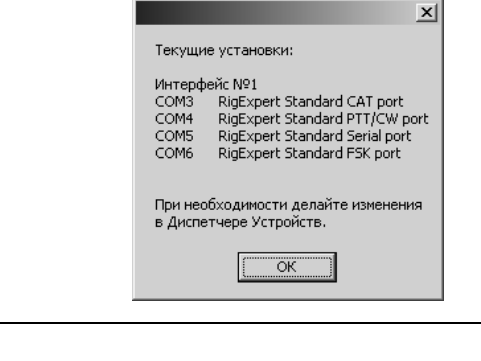

3. Запишите эти номера. Например,

CAT port: COM3 PTT/CW port: COM4 SERIAL port: COM5 FSK port: COM6

Они понадобятся позже для конфигурирования Ваших программ.

4. Изменение номеров последовательных портов.

Номера последовательных портов назначаются автоматически во время установки драйверов. Если Вы хотите изменить их, откройте *Device Manager*, нажмите правой кнопкой мыши один из *USB Serial Port (COMxx)*, далее в меню выберите *Properties*. В окне *USB Serial Port (COMxx) Properties*, активируйте закладку *Port Settings*, а затем нажмите кнопку *Advanced*.

В открывшемся окне *Advanced Port Settings*, выберите новое значение *COM Port Number*.

Нажмите *OK*, *чтобы принять новые установки* и закрыть окно *Advanced Port Settings*.

Необходимо выключить и заново включить разъем USB, чтобы новые установки вступили в силу.

Также, для каждого из четырех портов рекомендуется снять галочку *Serial Enumerator* в этом же окне:

| Miscellaneous Options |  |
|-----------------------|--|
| Serial Enumerator     |  |
| Serial Printer        |  |
| Cancel If Power Off   |  |

Это позволит избежать случая, когда Windows пытается обнаружить мышь или другие устройства на этих портах при подключении RigExpert Plus.

### Настройка программ для работы с RigExpert Plus

Необходимо всего несколько настроек в программах, после того как устройство RigExpert Plus подключено к компьютеру, а его драйверы установлены и настроены. (На следующих страницах описаны примеры настройки некоторых программ.)

#### САТ-система

- В программе выберите соответствующий *CAT port*.
- Установите скорость (baud rate), число стоп-битов и четность в соответствие с документацией на трансивер.
- Установки RTS и DTR для CAT-порта несущественны, т.к. RigExpert Plus не использует эти линии в CAT-системе.

#### Выходы РТТ и СW

- В программе выберите порт *РТТ/СW*.
- Установите линию RTS как выход PTT.
- Установите линию DTR как выход CW.
- Скорость (вaudrate), четность (parity) и др. параметры неважны.

#### Выход FSK

- В программе выберитете порт *FSK*.
- Скорость FSK (baudrate) фиксирована на 45.45 бод (радиолюбительский стандарт). Для ее изменения смотрите Приложение А.

#### Электронный ключ WINKEY

- В программе выберите порт *WINKEY*.
- Для настройки скорости телеграфной манипуляции используйте соответствующий потенциометр на передней панели или установки в программе.

#### Аудио вход/выход

- В программе при определении звукового устройства выберите USB Audio CODEC. Некоторые программы могут работать только с так называемой «preferred sound card», которая выбрана в *Панели Управления*, поэтому у них нет возможности выбора. Другие программы используют числовой номер устройства - смотрите соответствующую документацию на эти программы.
- Настройте уровни входного и выходного сигналов соответствующими потенциометрами на передней панели прибора. Эта процедура достаточно описана в справочных документах на программу MixW2 и др.
- Пожалуйста, помните, что в режиме S/PDIF потенциометры не функционируют. Также, частота дискретизации звука должны быть фиксирована на 8, 16, 32 или 48 кГц операционной системой.

#### Важно:

Помните, что в RigExpert Plus линии CAT и PTT/CW расположены в двух различных COM-портах, поэтому программа должна использовать для CAT и PTT/CW отдельные последовательные порты.

Убедитесь также, что Ваш трансивер правильно подключен и в нем сделаны верные установки. Для трансиверов Icom проверьте адрес CI-V (в соответствии с установками в программе). Переключите трансивер Yaesu в режим PKT, если RigExpert Plus подключен к гнезду PACKET трансивера.

Кроме того, убедитесь, что вход телеграфного ключа в Вашем трансивере настроен на подключение «вертикального» ключа.

### Пример настройки для программы MixW 2

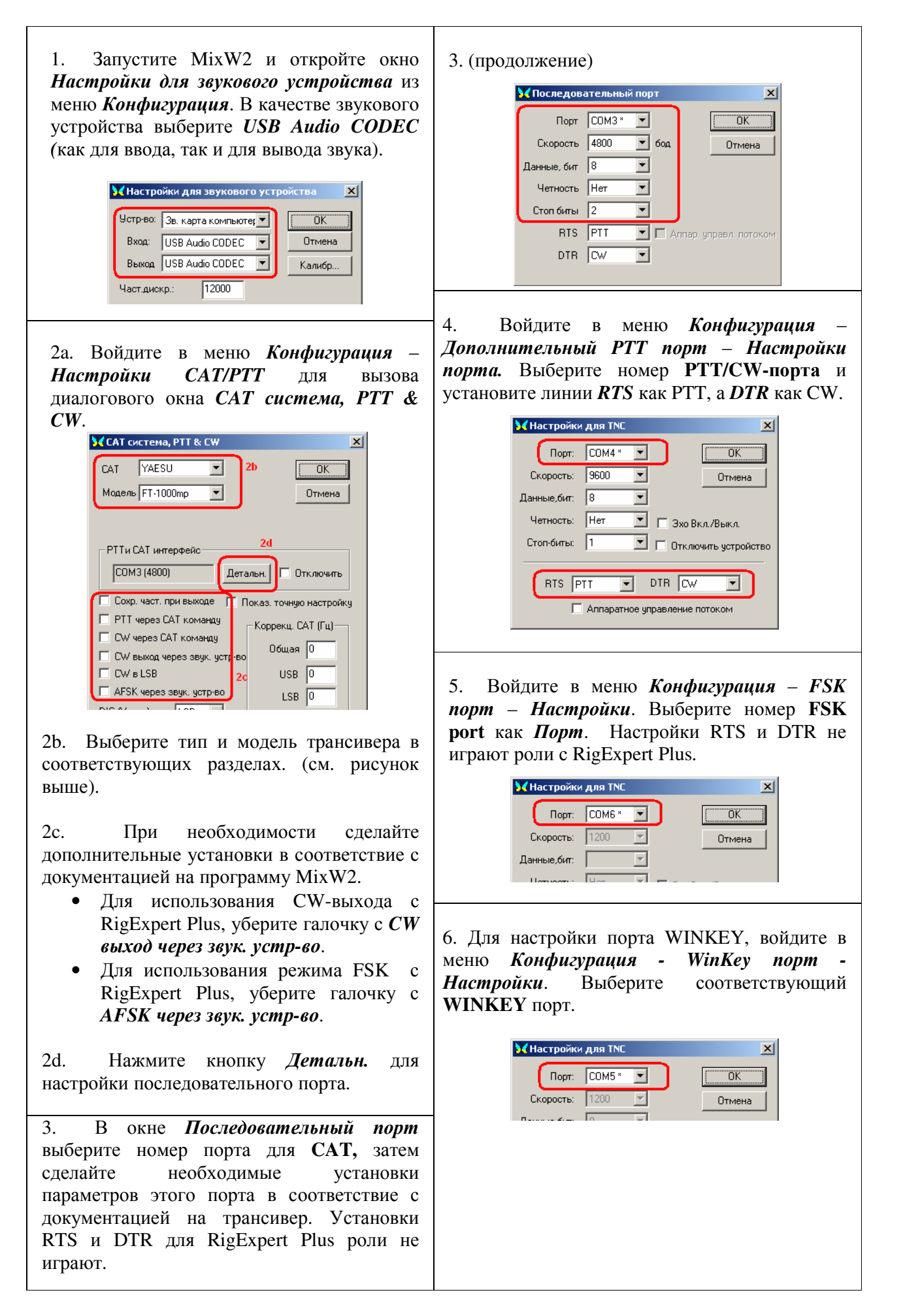

### Пример настройки для программы DigiPan

| 1. Запустите DigiPan и откройте окно Sound Card из меню Configure.                                                                    |
|----------------------------------------------------------------------------------------------------|
| Sound card                                                                                                    |
| Type Computer soundcard CK                                                                                                    |
| Input USB Audio CODEC 💌 Cancel                                                                                                    |
| Output USB Audio CODEC                                                                                                    |
| Samplerate, Hz 11025                                                                                                    |
| Выберите <i>Computer soundcard</i> в качестве звукового устройства, а также USB Audio CODEC для ввода и вывода звука.                 |
| 2. Войдите в меню <i>Configure – Serial port</i> для открытия окна <i>PTT interface</i> .                                             |
| Image: PTT interface     Image: ETS as PTT       Image: Com4     Image: ETS as PTT       Image: DTR as PTT       Image: Use Icom CI-V |
| Cancel                                                                                                    |
| Выберите номер, соответствующий PTT/CW port и отметьте RTS as PTT.                                                                    |

### Пример настройки для программ ММТТҮ и DX4WIN

| 1. Настройки входа/выхода                                                                                                    |                                                                                                    |
|----------------------------------------------------------------------------------------------------|----------------------------------------------------------------------------------------------------|
| звука                                                                                                    | Setup MMTTY                                                                                                    |
| 1а. В ММТТҮ, зайдите в меню                                                                                                    | Demodulator AFC/ATC/PLL Decode TX Font/Window Misc                                                                                                    |
| <i>Options – Setup MMTTY</i> .<br>1b. В диалоге <i>Setup MMTTY</i> , выберите закладку <i>Misc</i> .                                                                                                    | Sound Card<br>FIFO<br>RX 12 • TX 4 •                                                                                                    |
| <ul> <li>1с. Выберите в качестве <i>Device</i></li> <li><i>ID</i> номер звукового устройства<br/>для RigExpert Plus (обычно, 0 or</li> <li><i>I</i>).</li> <li>1d. Выберите <i>COM-TxD</i> (<i>FSK</i>) в<br/>качестве <i>Tx Port</i>. Эти настройки<br/>обеспечат передачу RTTY через<br/>FSK порт.</li> </ul>           | Priority       Sound loopback       Tx Port         C Normal       Highest       Sound       Sound         Higher       Critical       Int.       Sound + COM-TxD (FSK)         Device ID       Image: Comparison of the state of the state of the s |
| Если Вы предпочитаете вместо<br>FSK использовать звуковую<br>карту, выберите Sound в<br>разделе <b>Tx Port</b> .                                                                                                    | Tx offset     0.00     Hz     Japanese     English       HAM     Set Default(Demodulator)     ?     OK     Cancel                                                                                                    |
| <ul> <li>2. Установка номера FSK порта</li> <li>2а. В диалоге Setup MMTTY выберите закладку TX.</li> <li>2b. В поле PTT выберите номер порта FSK Port (см. конфигурирование драйвера).</li> <li>При использовании режима звуковой карты (т.е. не FSK), в поле PTT выберите номер, соответствующий PTT/CW port.</li> </ul> | Setup MMTTY       X         Demodulator       AFC/ATC/PLL       Decode       TX       Font/Window       Misc         DIDDLE       TX       Digital Output       PTT       Port       COM6       Image: Comparison of the state of the state of the   |
|                                                                                                    | HAM Set Default(Demodulator) ? OK Cancel                                                                                                    |

#### 3. Настройка САТ-системы

За. В программе DX4WIN войдите в меню File -Preferences.

3b. В диалоге Setup Parameters, откройте закладку Radio.

Зс. В разделе *Radio Туре* выберите тип трансивера и его параметры в соответствии с документацией на трансивер.

3d. В разделе *COM Port* выберите CAT Port.

Зе. Если необходимо, выполните другие установки в соответствие с документацией программы DX4WIN.

| le                                                                               |                                             |                                      |                                             |                                                                                      |                                             |
|----------------------------------------------------------------------------------|---------------------------------------------|--------------------------------------|---------------------------------------------|--------------------------------------------------------------------------------------|---------------------------------------------|
| Badio                                                                            |                                             |                                      |                                             | Pers                                                                                 | ona                                         |
| г<br>Туре                                                                        | A                                           | ddress                               | Baudrate                                    | 3c Stati                                                                             | on                                          |
| Yaesu FT1000                                                                     | MP 🔻 🛙                                      | 90                                   | 4800                                        | QSO                                                                                  |                                             |
|                                                                                  |                                             | Default                              | 🔽 Default                                   | Scre                                                                                 | en                                          |
| Notes for radio                                                                  |                                             |                                      |                                             | - Impo                                                                               | rt                                          |
|                                                                                  |                                             |                                      |                                             | Radio                                                                                | D                                           |
|                                                                                  | 11                                          |                                      |                                             |                                                                                      |                                             |
| COMPOIL PU                                                                       | li rate (ms)                                | maxtries                             | DTR hi                                      | ah Cont                                                                              | rol                                         |
|                                                                                  | 5000                                        | Max tries                            | DTR hi                                      | gh Contr                                                                             | rol<br>æt1                                  |
|                                                                                  | 5000                                        | Max tries                            | DTR hi                                      | gh Contr<br>gh Pack<br>Pack                                                          | rol<br>æt1<br>æt2                           |
| COM3<br>3d<br>Second Radio                                                       | 11 rate (ms)<br>5000                        | Max tries                            | DTR hi                                      | gh Contr<br>gh Pack<br>Pack                                                          | rol<br>æt1<br>æt2<br>,                      |
| COMPORT<br>COM3<br>3d<br>Second Radio<br>Type                                    | 5 0 0 0 A                                   | ddress                               | Baudrate                                    | gh Cont<br>gh Pack<br>Pack<br>RTTY                                                   | rol<br>æt1<br>æt2<br>7                      |
| COM Poil 90<br>COM3 3d<br>Second Radio<br>Type<br>None                           | A                                           | ddress                               | Baudrate                                    | gh Contr<br>gh Pack<br>Pack<br>RTTY<br>Ext D                                         | rol<br>æt1<br>æt2<br>ý                      |
| COMPORT<br>COM3<br>Second Radio<br>Type<br>None                                  | A                                           | ddress                               | Baudrate                                    | gh Contr<br>gh Pack<br>Pack<br>RTTY<br>Ext D<br>F2 Ke                                | rol<br>æt1<br>æt2<br>⁄<br>Þata<br>₹V        |
| COMPORT<br>COM3<br>Second Radio<br>Type<br>None<br>Notes for radio               | A                                           | ddress<br>90<br>7 Default            | Baudrate                                    | gh Contr<br>gh Pack<br>Pack<br>Pack<br>Pack<br>Pack<br>F2 Ku<br>F2 Ku<br>DXCC        | rol<br>cet1<br>cet2<br>7<br>Data<br>SV<br>C |
| COMPORT<br>COM3<br>Second Radio<br>Type<br>None<br>Notes for radio               | A                                           | ddress<br>00<br>2 Default            | Baudrate                                    | gh Contr<br>gh Pack<br>Pack<br>Pack<br>Pack<br>Pack<br>Ext D<br>F2 Ke<br>DXCO<br>WAS | rol<br>cet1<br>cet2<br>2<br>bata<br>ev<br>C |
| COMPORT POL<br>COM3 3d<br>Second Radio<br>Type<br>Notes for radio<br>COM Port Po | A<br>F 8 8 8<br>A<br>F<br>F<br>Il rate (ms) | ddress<br>00<br>Default<br>Max tries | Baudrate<br>Baudrate<br>Baudrate<br>Default | gh Contr<br>gh Pack<br>Pack<br>Pack<br>Pack<br>Ext D<br>F2 Ke<br>DXCC<br>WAS         | rol<br>cet1<br>cet2<br>c<br>bata<br>ev<br>C |

15

#### Пример настройки для программы EchoLink

Этот пример описывает использование RigExpert Plus в режиме *Sysop*. Для получения дополнительных сведений см. документацию на программу EchoLink.

Следует отметить, что схемы кабелей к RigExpert Plus не показывают соединения между выходом шумоподавителя трансивера и 5 контактом 25-выводного разъема на задней панели RigExpert Plus. Вы должны добавить соединение, если хотите использовать шумоподавитель в EchoLink.

| <ol> <li>Откройте закладку Audio в окне<br/>System Setup.</li> <li>Выберите в качестве входного и<br/>выходного звукового устройства -<br/>USB Audio CODEC.</li> </ol>                                                                                                    | System Setup         My Station         Servers         Timing         Audio         Imput Device:         USB Audio CODEC         Utput Device:         USB Audio CODEC         MiciType:         Imput Device:         Open in Eull Duplex         Auto Sample Rate Compensation         Imput Device:         Imput Device:         Im |
|----------------------------------------------------------------------------------------------------|----------------------------------------------------------------------------------------------------|
| <ul> <li>2. Откройте окно Sysop Setup и выберите закладку TX Ctrl.</li> <li>В поле PTT Activation выберите RTS, далее в Serial Port для RigExpert Plus выберите номер порта для PTT/CW (см. конфигурирование драйвера).</li> </ul>                                                                                                    | Sysop Setup         RX Ctrl       DTMF         Ident       Options       Signals         PTT Activation         © External VOX         © ASCII Serial       Serial Port:         © ASCII Serial       COM4         © DTR       9600 bps         © Key PTT On Local Transmit                                                                                                    |
| <ul> <li>3. В закладке <i>RX Ctrl</i> для использования аппаратного детектирования выберите <i>Serial CD</i> в поле <i>Carrier Detect</i>, далее в поле <i>Serial Port</i> выберите порт PTT/CW (см. конфигурирование драйвера). Для некоторых трансиверов необходимо использовать функцию <i>Invert Sense</i>.</li> <li>Однако в некоторых случаях лучше воспользоваться функцией <i>VOX</i>, чтобы не использовать выход шумоподавителя.</li> </ul> | Sysop Setup         RX Ctrl       TX Ctrl       DTMF       Ident       Options       Signals       Remt       RF Info         Carrier Detect       V0X Delay (ms):       1000 +                                                                                                    |

### Приложение А Изменение уровней входного и выходного сигналов, скорости FSK и других параметров

В некоторых случаях может потребоваться изменить усиление аудио-входов или выхода для учета особенностей вашего трансивера или сделать другие дополнительные установки.

Снимите крышку RigExpert Plus. Найдите соответствующие джамперы и установите их в новое положение согласно рисунку:

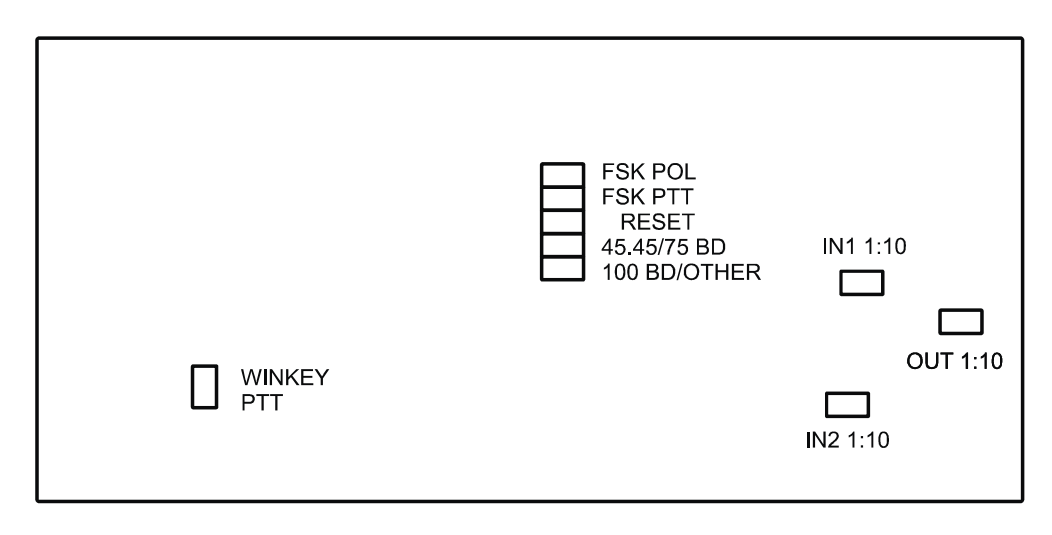

Расположение джамперов на плате RigExpert Plus

- 1. **WINKEY PTT**. Установите этот джампер, если хотите чтобы WINKEY чип управлял линией PTT трансивера.
- 2. **FSK POL**. Снимите/установите этот джампер, если хотите изменить полярность сигнала на FSK-выходе.
- 3. **FSK PTT**. Установите этот джампер, если хотите чтобы линия PTT трансивера была активирована при передаче в FSK.
- 4. **RESET**. Не используется.
- 5. **45.45BD/75BD**. Снимите этот джампер, чтобы задать скорость FSK 75 бод. Установите этот джампер, чтобы задать скорость FSK 45.45 бод.
- 6. **100BD/OTHER**. Установите этот джампер, чтобы задать скорость FSK 100 бод. Снимите этот джампер при других скоростях.
- 7. **IN1 1:10**. Аттенюатор (1:10) Канала 1 (основной приемник).
- 8. IN2 1:10. Аттенюатор (1:10) Канала 2 (дополнительный приемник).
- 9. **ОUT 1:10**. Аттенюатор (1:10) передатчика.

Установки по умолчанию:

- WINKEY PTT и FSK PTT включено
- Аттенюаторы приемников и передатчика выключены.
- Скорость FSK 45.45 бод.

### Приложение В 25-выводный разъем для подключения трансивера

| Вывод | Цепь        | Описание                                                                    |
|-------|-------------|-----------------------------------------------------------------------------|
| 1     | FSK_OC      | Выход FSK (RTTY), открытый коллектор                                        |
| 14    | FSK_PULLUP  | Соединен с +5V через резистор 4.7К                                          |
| 2     | DIT         | "Точка" от телеграфного манипулятора                                        |
| 15    | DAH         | "Тире" от телеграфного манипулятора                                         |
| 3     | VCC         | Выход +5V (питание от шины USB)                                             |
| 16    | PTT5V       | Выход РТТ (передача), 5V-передача, 0V – прием                               |
| 4     | CW_OC       | Выход CW (телеграф), открытый коллектор                                     |
| 17    | PTT_OC      | Выход РТТ (передача), открытый коллектор                                    |
| 5     | SQ          | Вход шумоподавителя, соединен с +5V через резистор 4.7К                     |
| 18    | 12V_MAX     | Выход +12V (питание +12V; вырабатывается чипом MAX232)                      |
| 6     | SPK_TRCVR2  | Аудио-выход 2 (дополнительный приемник) трансивера                          |
| 19    | RXD_OE      | Последовательный вход (5V); соединить RXD5V с VCC для активации этого входа |
| 7     | CIV_IN      | Вход CI-V (трансиверы ICOM), подтянут к 12V_TRCVR через 4.7К                |
| 20    | 12V_TRCVR   | Соединить с выходом VCC, чтобы работал вход CIV_IN                          |
| 8     | CIV_OUT     | Выход CI-V с открытым коллектором (трансиверы ICOM), соединить с CIV_IN     |
| 21    | CO_PULLUP   | Соединен с +5V через резистор 4.7К                                          |
| 9     | TXD12V      | Последовательный выход, совместимый с RS-232 (уровни ±12V)                  |
| 22    | RXD12V      | Последовательный вход, совместимый с RS-232 (уровни ±12V)                   |
| 10    | TXD5V       | Последовательный выход, с ТТЛ-уровнями (5V)                                 |
| 23    | RXD5V       | Последовательный вход с ТТЛ-уровнями (5V)                                   |
| 11    | GND         | Общий провод устройства                                                     |
| 24    | GND         | Общий провод устройства                                                     |
| 12    | SPK-1_TRCVR | Аудио-выход 1 (основной) трансивера (динамик)                               |
| 25    | MIC_TRCVR   | Аудио-вход трансивера (микрофон)                                            |
| 13    | AGND_TRCVR  | Общий провод аудио                                                          |

Схемы кабелей для подключения наиболее популярных трансиверов, а также руководство по самостоятельной разработке кабелей размещены на сайте www.rigexpert.ua

### Приложение С 25-pin разъем трансивера – описание сигналов

Аудио-вход/аудио-выход:

- SPK\_TRCVR и SPK\_TRCVR2 соединен с динамиком (линейным выходом) трансивера (основной и дополнительный приемники).
- MIC\_TRCVR соединен с микрофонным (линейным) входом трансивера.
- AGND\_TRCVR соединен с общим проводом трансивера как можно ближе к самому трансиверу.

В RigExpert Plus аудио-сигналы развязаны от остальных цепей трансформаторами для защиты от помех по цепи общего провода.

Выход FSK:

FSK\_OC - выход с открытым коллектором, максимальный ток 50мА (используется BC817 NPN транзистор). Соедините этот вывод с FSK\_PULLUP, чтобы получить ТТЛ- совместимые уровни.

Выходы РТТ и CW (переключение трансивера на передачу и CW выход):

РТТ\_ОС и CW\_ОС - выходы с открытым коллектором, максимальный ток 50мА (в качестве ключей используются NPN-транзисторы BC817). РТТ5V - выход с ТТЛ-уровнями (5V в режиме передачи, 0V в режиме приема), максимальный ток - 5мА.

Входы телеграфного манипулятора:

Входы DIT и DAH предназначены для подключения обычного или двойного манипулятора (для работы в ямбическом режиме), соединены внутри устройства с +5V через резисторы 4.7К.

Последовательные входы/выходы для САТ-системы трансивера:

RigExpert Plus допускает несколько вариантов подключения последовательных входов/выходов, что позволяет подключить его к трансиверам практически любого типа. В некоторых случаях, для этого нужно соединить между собой определенные выводы разъема.

- Режим, совместимый с RS-232 использует выводы TXD12V и RXD12V с уровнями ±12V, формируемыми микросхемой MAX232.
- Режим CI-V используются сигналы CIV\_IN и CIV\_OUT (эти выводы нужно соединить между собой). CIV\_IN внутри устройства соединен через резистор 4.7К с выводом 12V\_TRCVR, который необходимо соединить с источником, используемым для питания интерфейса CI-V внутри трансивера (обычно, в трансиверах ICOM он выводится на вывод разъема +8V) или с цепью VCC.
- Режим с ТТЛ-уровнями (5V) использует выводы TXD5V и RXD5V. Полярность сигнала протиповоложна режиму RS-232.
- Еще один режим с ТТЛ-уровнями (полярность такая же, как у RS-232) используется выход CIV\_OUT (соединить с CO\_PULLUP) и вход CIV\_IN (вывод 12V\_TRCVR соединить с выходом VCC). В этом режиме лучше использовать вход RXD\_OE (вывод RXD5V должен быть соединен с VCC для активации этого входа).

© ООО «Риг Эксперт Украина», 2007 г.

"RigExpert" является зарегистрированной торговой маркой ООО «Риг Эксперт Украина»